# Answers: 11.3.2.5 Lab - Share a Printer in Windows 8

# Introduction

In this lab, you will share a printer, configure the printer on a networked computer, and print a test page from the remote computer.

# **Recommended Equipment**

- Two computers directly connected or connected through a switch
- Windows 8 installed on both computers
- A printer installed on one of the computers

### Step 1: Share the printer.

a. Log on to the computer that has the printer connected. Click **Control Panel > Folder Options**. In the **View** tab, deselect **Use Sharing Wizard (Recommended)**. Click **OK** to continue.

| Folder Options                                                                                                    | × |  |  |
|----------------------------------------------------------------------------------------------------|---|--|--|
| General View Search                                                                                                    |   |  |  |
| Folder views         You can apply this view (such as Details or Icons) to all folders of this type.         Apply to Folders         Reset Folders                                                                                                    |   |  |  |
| Advanced settings:   Restore previous folder windows at logon  Show drive letters  Show encrypted or compressed NTFS files in color  Show pop-up description for folder and desktop items  Show preview handlers in preview pane  Show status bar Use check boxes to select items Use check boxes to select items Use check boxes to select items  Use check boxes to select items  Use check boxes to select items  Automatically type into the Search Box |   |  |  |
| Select the typed item in the view                                                                                                    |   |  |  |
| Restore <u>D</u> efaults                                                                                                    |   |  |  |
| OK Cancel <u>A</u> pply                                                                                                    |   |  |  |

b. Click **Control Panel > Network and Sharing Center > Change advanced sharing settings** on the left side panel.

c. In the **Change sharing options for different network profiles** screen, expand the **All Networks** profile. Turn off password protected sharing for the All Networks profile. Select **Turn off password protected sharing** and click **Save changes**.

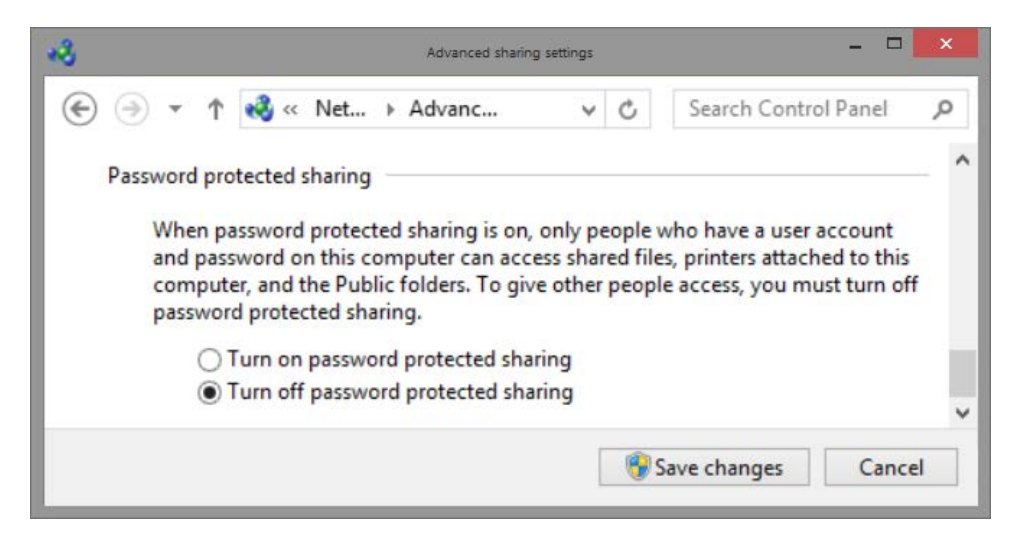

- d. Click Control Panel > Devices and Printers.
- e. Right-click the **printer > Printer properties**.
- f. In the Sharing tab, select Share this printer. Name the new share All-in-One Printer, and click OK.

| HP Photosmart C7200 series Properties                                                                                                    |                                                                                      |                                                             |                                                              | × |
|----------------------------------------------------------------------------------------------------|--------------------------------------------------------------------------------------|-------------------------------------------------------------|--------------------------------------------------------------|---|
| Security                                                                                                    | Device                                                                               | Settings                                                    | About                                                        |   |
| General Sh                                                                                                    | aring Ports                                                                          | Advanced                                                    | Color Management                                             |   |
| If you sh<br>printer w<br>these se                                                                                                    | are this printer, any u<br>vill not be available wh<br>ttings, use the <u>Networ</u> | ser on your netwo<br>hen the computer<br>ik and Sharing Cer | ork can print to it. The<br>sleeps. To change<br><u>nter</u> | e |
| ✓ Share this p                                                                                                    | rinter                                                                               |                                                             |                                                              |   |
| S <u>h</u> are name:                                                                                                    | All-in-One Printer                                                                   |                                                             |                                                              |   |
| <u>         R</u> ender prin<br><u>         R</u> ender prin<br><u> </u><br><u> </u><br><u> </u><br><u> </u><br><u> </u><br><u> </u><br><u> </u>                                                                                 | t jobs on client compt                                                               | uters                                                       |                                                              |   |
| If this printer is shared with users running different versions of<br>Windows, you may want to install additional drivers, so that the<br>users do not have to find the print driver when they connect to the<br>shared printer. |                                                                                      |                                                             |                                                              |   |
|                                                                                                    |                                                                                      | A <u>d</u> diti                                             | onal Drivers                                                 |   |
| OK Cancel Apply                                                                                                    |                                                                                      |                                                             |                                                              |   |

#### Step 2: Add a shared printer.

- a. Log on to the computer with no printer connected.
- b. Click Control Panel > Devices and Printers.
- c. In the Devices and Printers window, click Add a printer.

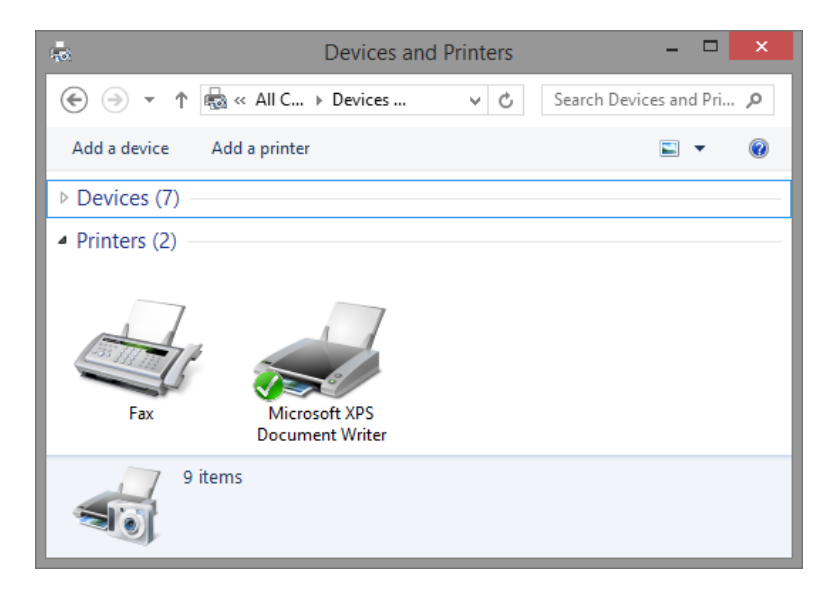

d. When all printers are discovered, select *Printer* on *ComputerName* in the Select a printer screen. Click Next to continue.

|                                      |                              |                      | × |
|--------------------------------------|------------------------------|----------------------|---|
| 🖶 Add Printer                        |                              |                      |   |
| Select a printer                     |                              |                      |   |
| Printer Name                         | Address                      |                      |   |
| All-in-One Printer on USER-PC        | \\USER-PC\All-in-One Printer |                      |   |
|                                      |                              |                      |   |
|                                      |                              |                      |   |
|                                      |                              |                      |   |
|                                      |                              |                      |   |
|                                      |                              |                      |   |
|                                      |                              | <u>S</u> earch again |   |
|                                      |                              |                      |   |
| The printer that I want isn't listed |                              |                      |   |
|                                      |                              |                      |   |
|                                      |                              | <u>N</u> ext Cance   | : |

If the desired printer is not listed, click **The printer that I want isn't listed**. In the **Find a printer by other options** screen, click **Select a shared printer by name** and type **\computername\printer**, where

*computername* is the name of the computer with the connected printer and *printer* is the name of the printer. Click **Next**.

|                                                                                             | ×               |
|---------------------------------------------------------------------------------------------|-----------------|
| 🕒 🖶 Add Printer                                                                             |                 |
| Find a printer by other options                                                             |                 |
| Select a shared printer by name                                                             |                 |
| \\User-PC\All-in-One Printer                                                                | B <u>r</u> owse |
| Example: \\computername\printername or<br>http://computername/printers/printername/.printer |                 |
| Add a printer using a TCP/ <u>I</u> P address or hostname                                   |                 |
| ○ Add a Bluetooth, wireless or network discoverable printer                                 |                 |
| Add a local printer or network printer with manual settings                                 |                 |
|                                                                                             |                 |
|                                                                                             |                 |
|                                                                                             |                 |
| Ne                                                                                          | dt Cancel       |

- e. If prompted to install drivers, allow the driver installation.
- f. When the **You've successfully added a printer** screen appears, click **Next** and **Finish** to close the **Add Printer** window.

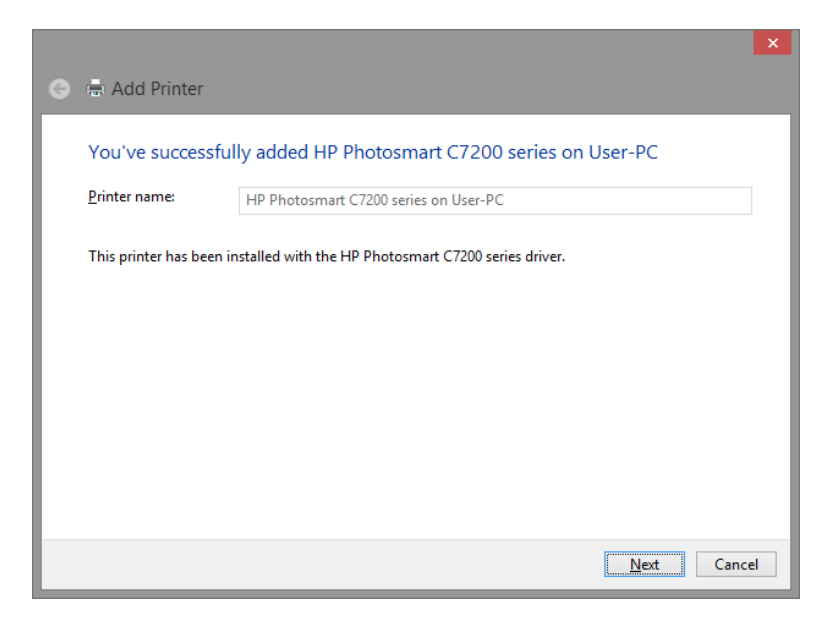

### Step 3: Print a test page.

a. In the **Devices and Printers** window, right-click and select **printer > Printer properties**.

b. In the General tab, click Print Test Page to verify that the printer is working properly.

| 🔄 HP I                      | HP Photosmart C7200 series on User-PC Properties |                 |                  |                     | × |
|-----------------------------|--------------------------------------------------|-----------------|------------------|---------------------|---|
| Security                    |                                                  | Device Settings |                  | About               |   |
| General                     | Sharing                                          | Ports           | Advanced         | Color Management    |   |
|                             | HP Photosmart C7200 series                       |                 |                  |                     |   |
| Location:                   |                                                  |                 |                  |                     |   |
| Comment:                    |                                                  |                 |                  |                     | 1 |
| M <u>o</u> del:<br>Features | HP Photosi                                       | mart C7200 se   | ries             |                     |   |
| Color: Yes                  |                                                  |                 | Paper available: |                     |   |
| Double-sid                  | Double-sided: Yes                                |                 | Letter           | ~                   |   |
| Staple: No                  |                                                  |                 |                  |                     |   |
| Speed: Un                   | known                                            |                 |                  |                     |   |
| Maximum                     | resolution: 12                                   | 200 dpi         |                  | $\sim$              |   |
|                             | Pr <u>e</u> ferences Print <u>T</u> est Page     |                 |                  |                     |   |
|                             |                                                  |                 | ОК               | Cancel <u>Apply</u> |   |